เมนูกำหนดระดับคะแนนตัดเกรดแบบ S U มีส่วนประกอบย่อย 4 ส่วน จากหน้าหลักเมื่อผู้ใช้
เลื่อนเม้าส์ไปชี้ที่เมนูกำหนดระดับคะแนนตัดเกรดแบบ S U จะปรากฏข้อความอธิบาย ดังภาพ
ที่ ก.37

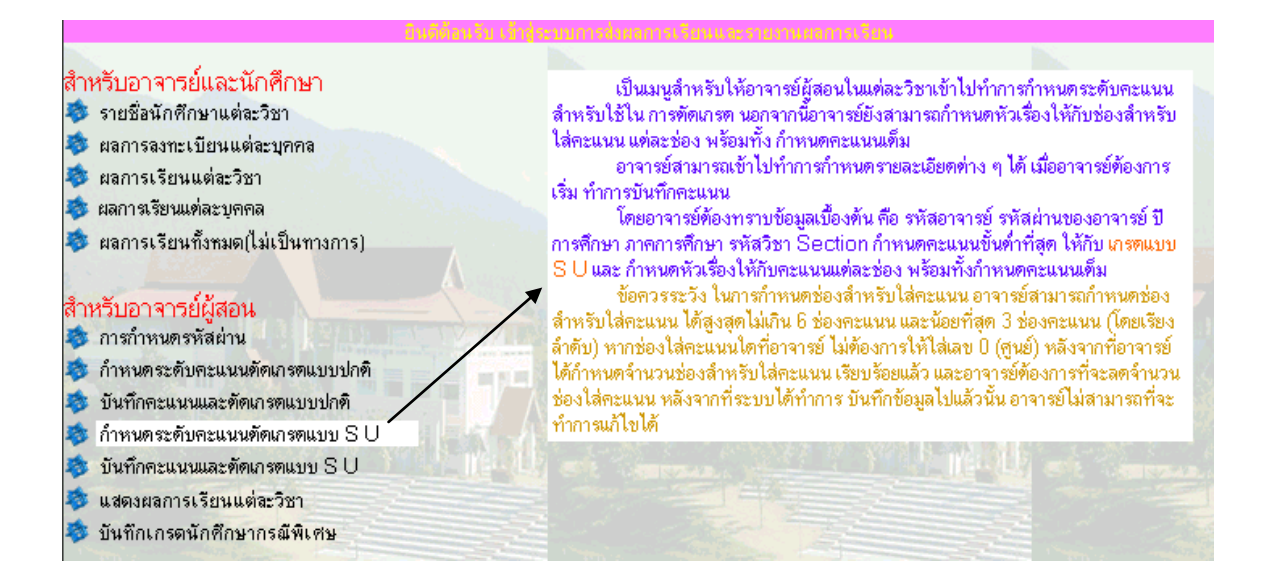

ภาพที่ ก.37 หน้าหลักที่แสดงข้อความอธิบายของเมนูกำหนดระดับคะแนนตัดเกรดแบบ S U

จากนั้นเมื่อผู้ใช้คลิกที่เมนูกำหนดระดับคะแนนตัดเกรดแบบ S U จะปรากฎหน้าเว็บใหม่ดังภาพที่ ก.38

| กรุณาป้อนุรทัสอาจารย์<br>เพื่อเข้าไปกำหนดระ | ์ รทัสผ่านของอาจารย์ ปีการศึกษา ภาคการศึกษา รทัสวิชา และ Sectio<br>เด้บคะแนนสำหรับการตัดเกรดแบบ S U และกำหนดรูปแบบรายงาน |
|---------------------------------------------|----------------------------------------------------------------------------------------------------|
|                                             | รพัสอาจารย์: 361002 1                                                                                                    |
|                                             | รทัสผ่าน: *                                                                                                    |
|                                             | ปีการศึกษา: 2002                                                                                                    |
|                                             | ภาคการศึกษา : 3                                                                                                    |
|                                             | รทิสวิชา: BCOM 201 🗸 +                                                                                                   |
|                                             | 5                                                                                                    |

ภาพที่ ก.38 หน้าเว็บของเมนูกำหนดระดับกะแนนตัดเกรดแบบ S U

<u>คำอธิบาย</u> ภาพที่ ก.38 : เป็นหน้าเว็บสำหรับป้อนข้อมูล เพื่อให้อาจารย์ผู้สอนเข้าไปสู่หน้า เว็บใหม่ที่ใช้สำหรับกำหนดระดับกะแนนสำหรับการตัดเกรดแบบ S U และกำหนดรูปแบบรายการ สำหรับกรอกกะแนนพร้อมกำหนดกะแนนเต็มให้แต่ละช่องรายการ อธิบายตามหมายเลขที่แสดง ในภาพที่ ก.38 ดังนี้

- หมายเลข 1 ช่องสำหรับป้อนรหัสอาจารย์
- หมายเลข 2 ช่องสำหรับป้อนรหัสผ่านของอาจารย์
- หมายเลข 3 ช่องสำหรับป้อนปีการศึกษา
- หมายเลข 4 ช่องสำหรับป้อนภาคการศึกษา
- หมายเลข 5 ช่องสำหรับเลือกรหัสวิชา
- หมายเลข 6 ช่องสำหรับป้อนกลุ่มผู้เรียน (Section)
- หมายเลข 7 ปุ่มสำหรับส่งค่าไปประมวลผล (Submit)

<u>คำอริบาย</u> ภาพที่ ก.39 : ในกรณีที่ป้อนข้อมูลจากภาพที่ ก.38 ไม่ถูกต้อง แล้วคลิกที่ปุ่ม Submit จะได้ผลดังภาพที่ ก.39 เป็นหน้าเว็บแสดงข้อผิดพลาดเมื่อป้อนข้อมูลไม่ถูกต้อง

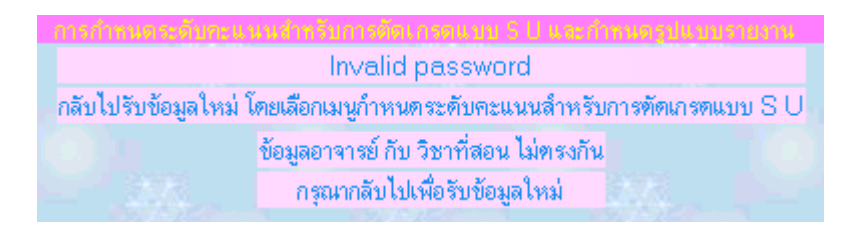

ภาพที่ ก.39 หน้าเว็บแสดงข้อผิดพลาดเมื่อป้อนข้อมูลไม่ถูกต้อง

<u>คำอริบาย</u> ภาพที่ ก.40 : ในกรณีที่ป้อนข้อมูลจากภาพที่ ก.38 ถูกต้อง แล้วคลิกที่ปุ่ม Submit จะได้ผลดังภาพที่ ก.40 ซึ่งเป็นหน้าเว็บสำหรับให้อาจารย์กำหนดระดับคะแนนขั้นต่ำของ การผ่านเกณฑ์ที่จะได้เกรดเป็น S และกำหนดรูปแบบรายการสำหรับใช้กรอกคะแนนพร้อมทั้ง กำหนดคะแนนเต็มให้กับช่องคะแนนแต่ละรายการ ได้สูงสุดไม่เกิน 6 ช่องและน้อยที่สุด 3 ช่อง โดยเรียงลำดับ อธิบายตามหมายเลขที่แสดงในภาพที่ ก.40 ดังนี้

- หมายเลข 1 ช่องสำหรับป้อนระดับคะแนนขั้นต่ำสำหรับการตัดเกรดแบบ S
- หมายเลข 2 ช่องสำหรับเลือกข้อความรายการของคะแนนแต่ละช่อง
- หมายเลข 3 ช่องสำหรับป้อนคะแนนเต็มของแต่ละรายการ
- หมายเลข 4 ช่องแสดงผลรวมคะแนน
- หมายเลข 5 ปุ่มสำหรับส่งค่าไปประมวลผลและบันทึกข้อมูล (Submit)

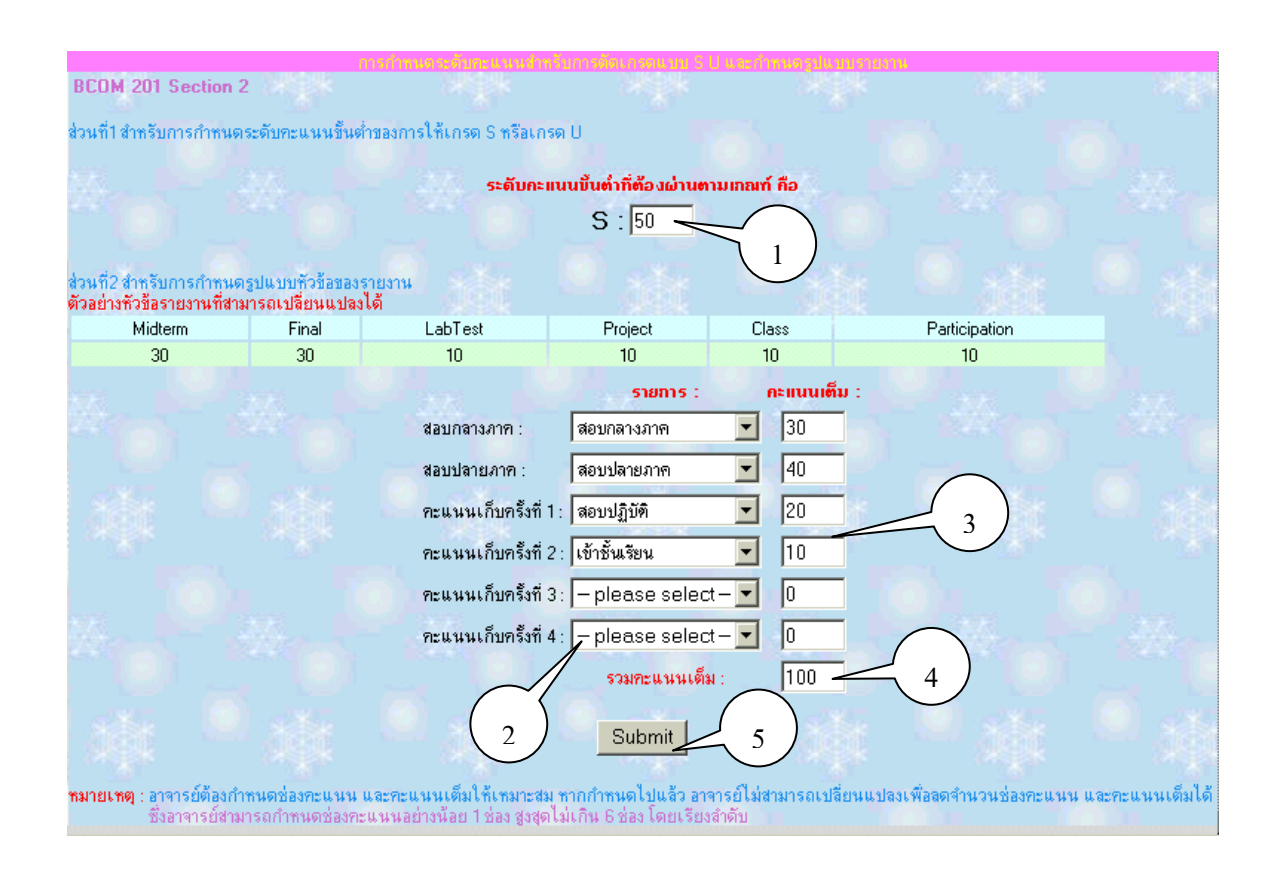

## ภาพที่ ก.40 หน้าเว็บสำหรับกำหนดระดับกะแนนสำหรับการตัดเกรดแบบ S U และรูปแบบรายการกะแนน

<u>คำอริบาย</u> ภาพที่ ก.41 : ในกรณีที่ป้อนข้อมูลจากภาพที่ ก.38 เรียบร้อยแล้ว หลังจากนั้น กลิกที่ปุ่ม Submit จะได้ผลดังภาพที่ ก.41 เป็นหน้าเว็บแสดงผลการยืนยันการบันทึกระดับคะแนน สำหรับการตัดเกรดแบบ S U

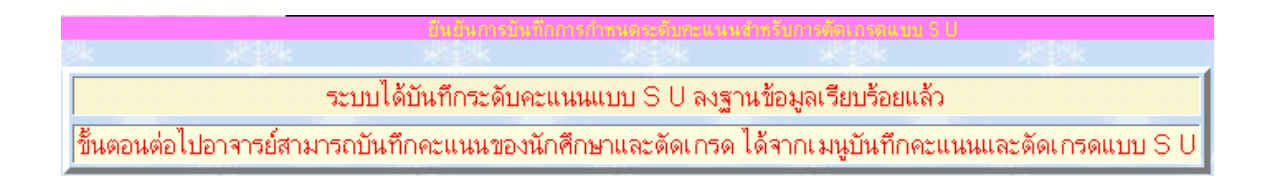

ภาพที่ ก.41 หน้าเว็บแสดงผลการยืนยันการบันทึกระดับกะแนนแบบ S U

 เมนูบันทึกคะแนนและตัดเกรดแบบ S U มีส่วนประกอบย่อย 4 ส่วน จากหน้าหลักเมื่อผู้ใช้ เลื่อนเม้าส์ไปชี้ที่เมนูบันทึกคะแนนและตัดเกรดแบบ S U จะปรากฏ ข้อความอธิบาย ดังภาพที่ ก.42

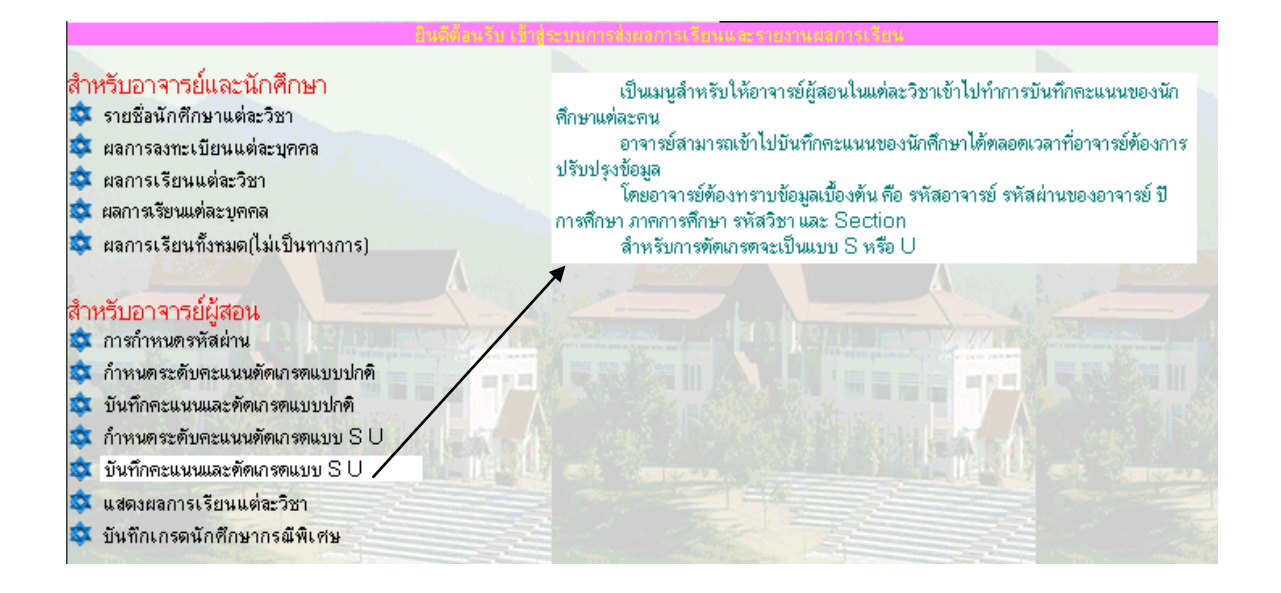

ภาพที่ ก.42 หน้าหลักที่แสดงข้อความอธิบายของเมนูบันทึกกะแนนและตัดเกรดแบบปกติ

จากนั้นเมื่อผู้ใช้คลิกที่เมนูบันทึกคะแนนและตัดเกรดแบบปกติ จะปรากฎหน้าเว็บใหม่ดังภาพที่ ก.43

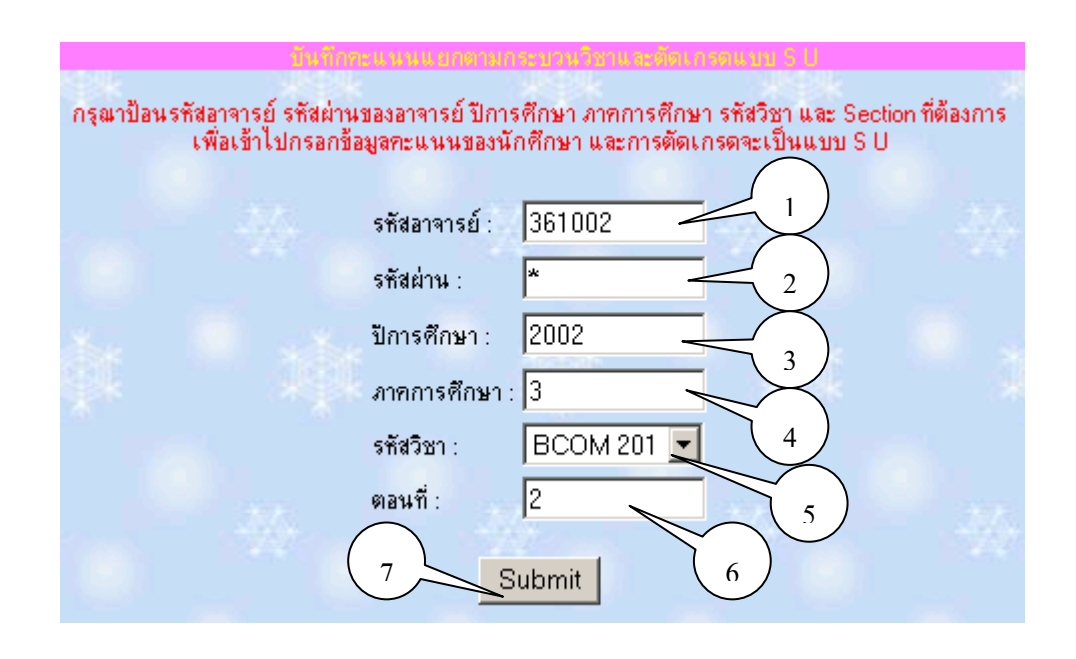

ภาพที่ ก.43 หน้าเว็บของเมนูบันทึกกะแนนและตัดเกรดแบบ S U

<u>คำอธิบาย</u> ภาพที่ ก.43 : เป็นหน้าเว็บสำหรับป้อนข้อมูล เพื่อให้อาจารย์ผู้สอนเข้าไปสู่หน้า เว็บใหม่ที่ใช้สำหรับการป้อนคะแนนต่าง ๆ ให้กับนักศึกษา อธิบายตามหมายเลขที่แสดงในภาพที่ ก.43 ดังนี้

- หมายเลข 1 ช่องสำหรับป้อนรหัสอาจารย์
- หมายเลข 2 ช่องสำหรับป้อนรหัสผ่านของอาจารย์
- หมายเลข 3 ช่องสำหรับป้อนปีการศึกษา
- หมายเลข 4 ช่องสำหรับป้อนภาคการศึกษา
- หมายเลข 5 ช่องสำหรับเลือกรหัสวิชา
- หมายเลข 6 ช่องสำหรับป้อนกลุ่มผู้เรียน (Section)
- หมายเลข 7 ปุ่มสำหรับส่งค่าไปประมวลผล (Submit)

<u>คำอริบาย</u> ภาพที่ ก.44 : ในกรณีที่ป้อนข้อมูลจากภาพที่ ก.43 ถูกต้อง แล้วคลิกที่ปุ่ม Submit จะได้ผลดังภาพที่ ก.44 ซึ่งเป็นหน้าเว็บสำหรับให้อาจารย์ผู้สอนเข้าไปกรอกคะแนนให้ นักศึกษาแต่ละคน อริบายตามหมายเลขที่แสดงในภาพที่ ก.44 ดังนี้

- หมายเลข 1 ช่องสำหรับกรอกคะแนนต่าง ๆ
- หมายเลข 2 ปุ่มสำหรับส่งค่าไปประมวลผลเพื่อตัดเกรดและบันทึกข้อมูล (Calculate)

| อาจารย์ผู้สอน อ.เกศริน อินเพลา รหัส 361002 |         |                           |            |            |                  |                     |       |       |  |
|--------------------------------------------|---------|---------------------------|------------|------------|------------------|---------------------|-------|-------|--|
| การทัศเภรตเป็นแบบ S U                      |         |                           |            |            |                  |                     |       |       |  |
| สำดับ                                      | รทัส    | ชื่อ - สกุล               | สอบกลางภาค | สอบปลายภาค | สอบปฏิบัติ<br>วอ | เข้าชั้นเรียน<br>10 | Total | Grade |  |
| 1                                          | 4201020 | น.ส.อัมพร เกษมสินธุ์      | 12         | 40         | 15               | 10                  | 0     | Р     |  |
| 2                                          | 4501050 | น.ส.สุจิตรา กิวงพรม       | 9          | 0          | 10.5             | 6                   | 0     | Р     |  |
| 3                                          | 4501062 | นาย ฉัตรชัชวาลย์ บุตรธิดา | 0          | 0          | 0                | 0                   | 0     | Ρ     |  |
| 4                                          | 4511027 | นาย สายันต์ มนเทศน์       | 0          | 0          | 0                | 0                   | 0     | W     |  |
| 5                                          | 4511074 | น.ส.เวชรินทร์ กอหลวง      | 11         | 0          | 15               | 10                  | 0     | Ρ     |  |
| 6                                          | 4511105 | น.ส.รุ้งตะวัน อินทะ       | 17         | 0          | 15               | 10                  | 0     | Р     |  |
| 7                                          | 4511130 | นาย สุชาติ แสนยศ          | 0          | 0          | 0                | 0                   | 0     | Ρ     |  |
| 8                                          | 4511195 | นาย ศุภกิจ การด่วน        | 0          | 0          | 0                | 0                   | 0     | Ρ     |  |
| 9                                          | 4511243 | น.ส.รวิพรรณ ยะทนนท์       | 12         | 0          | 15               | 9                   | 0     | Ρ     |  |
| 10                                         | 4511258 | น.ส.ธนารัตน์ แสนศิริ      | 17         | 0          | 14               | 7                   | 0     | Ρ     |  |

ภาพที่ ก.44 หน้าเว็บสำหรับกรอกกะแนนนักศึกษาและตัดเกรดแบบ S U

<u>คำอริบาย</u> ภาพที่ ก.45 : ในกรณีที่ป้อนข้อมูลจากภาพที่ ก.44 เรียบร้อยแล้ว หลังจากนั้น ให้คลิกที่ปุ่ม Calculate จะได้ผลดังภาพที่ ก.45 เป็นหน้าเว็บแสดงผลการยืนยันการบันทึกคะแนน และตัดเกรดแบบ S U

| แสดงผ่องเพื่อมีแต้แก่ไรยันได้กระแนนและเกรตุแชบ 3 U ณรามข้อยุจเรือบร้อยแล้ว            |         |                           |            |            |            |               |          |      |
|---------------------------------------------------------------------------------------|---------|---------------------------|------------|------------|------------|---------------|----------|------|
| BCOM 201 Section 2                                                                    |         |                           |            |            |            |               |          |      |
| สำดับ                                                                                 | รทัส    | ชื่อ - สกุล               | สอบกลางภาค | สอบปลายภาค | สอบปฏิบัติ | เข้าชั้นเรียน | คะแนนรวม | เกรด |
|                                                                                       |         |                           | 30         | 40         | 20         | 10            | 100      |      |
| 1                                                                                     | 4201020 | น.ส.อัมพร เกษมสินธุ์      | 12         | 0          | 15         | 10            | 37       | U    |
| 2                                                                                     | 4501050 | น.ส.สุจิตรา กิวงพรม       | 9          | 0          | 10.5       | 6             | 25.5     | U    |
| 3                                                                                     | 4501062 | นาย ฉัตรชัชวาลย์ บุตรธิดา | 0          | 0          | 0          | 0             | 0        | U    |
| 4                                                                                     | 4511027 | นาย สายันต์ มนเทศน์       | 0          | 0          | 0          | 0             | 0        | W    |
| 5                                                                                     | 4511074 | น.ส.เวชรินทร์ กอทลวง      | 11         | 0          | 15         | 10            | 36       | U    |
| 6                                                                                     | 4511105 | น.ส.รุ้งตะวัน อินทะ       | 17         | 0          | 15         | 10            | 42       | U    |
| 7                                                                                     | 4511130 | นาย สูชาติ แสนยศ          | 0          | 0          | 0          | 0             | 0        | U    |
| 8                                                                                     | 4511195 | นาย ศุภกิจ การด่วน        | 0          | 0          | 0          | 0             | 0        | U    |
| 9                                                                                     | 4511243 | น.ส.รวิพรรณ ยะทนนท์       | 12         | 0          | 15         | 9             | 36       | U    |
| 10                                                                                    | 4511258 | น.ส.ธนารัตน์ แสนศิริ      | 17         | 0          | 14         | 7             | 38       | U    |
| สรุปผลการเรียนแยกตามระดับคะแนน                                                        |         |                           |            |            |            |               |          |      |
| S = 0                                                                                 | U = 9   | = 0 W = 1                 |            |            |            |               |          |      |
|                                                                                       |         |                           |            |            |            |               |          |      |
|                                                                                       |         |                           |            |            |            |               |          |      |
| ระบบได้บันทึกคะแนนลงฐานข้อมูลเรียบร้อยแล้ว                                            |         |                           |            |            |            |               |          |      |
| ขั้นตอนต่อไป อาจารย์สามารถเลือกรายการ แสดงผลการเรียนแต่ละวิชา เพื่อดูรายงานผลการเรียน |         |                           |            |            |            | ์ยน           |          |      |

ภาพที่ ก.45 หน้าเว็บแสดงการผลยืนยันการบันทึกคะแนนและตัดเกรดแบบ S U

<u>คำอธิบาย</u> ภาพที่ ก.46 และ ภาพที่ ก.47 : ในกรณีที่ป้อนข้อมูลจากภาพที่ ก.43 ไม่ถูกต้อง แล้วคลิกที่ปุ่ม Submit จะได้ผลดังภาพที่ ก.46 หรือ ภาพที่ ก.47 เป็นหน้าเว็บแสดงข้อผิดพลาดเมื่อ ป้อนข้อมูลไม่ถูกต้อง

> ข้อมูลอาจารย์ กับ วิชาที่สอน ไม่ตรงกัน กรุณากลับไปเพื่อรับข้อมูลใหม่

ภาพที่ ก.46 หน้าเว็บแสดงข้อผิดพลาดในกรณีที่ข้อมูลอาจารย์และวิชาที่สอนไม่ตรงกัน

| บันกักทรแบบแบกตามกรรษา                                                          | หเวิชาและตัดเกรดแบบ 6 ป                                                                  |
|---------------------------------------------------------------------------------|------------------------------------------------------------------------------------------|
| Invalid                                                                         | password                                                                                 |
| กรุณาป้อนรทัสอาจารย์ รทัสผ่านของอาจารย์ ปีการ<br>เพื่อเข้าไปกรอกข้อบอตะแบบของบั | รศึกษา ภาคการศึกษา รหัสวิชา และ Section ที่ต้องการ<br>อศึกษา และการตัดเกรตอะเป็นแงเข S U |
| с ност (строторанование с на розн                                               |                                                                                          |
| รทัสอาจารย์ :                                                                   | 361002                                                                                   |
| รทัสผ่าน :                                                                      | *                                                                                        |
| ปัการศึกษา :                                                                    | 2002                                                                                     |
| ภาคการศึกษา :                                                                   | 3                                                                                        |
| รทัสวิชา :                                                                      | BCOM 201 -                                                                               |
| ตอนที่ :                                                                        | 2                                                                                        |
| S                                                                               | ubmit                                                                                    |

ภาพที่ ก.47 หน้าเว็บแสดงข้อผิดพลาดในกรณีที่ป้อนรหัสผ่านที่ไม่ถูกต้องของอาจารย์